## Contoursnijden/-frezen handleiding

## Binnen een paar minuten een pro!

Voor alle vormen, anders dan rechthoek/vierkant moet je een contourlijn in de opmaak verwerken. Hoe je dat het beste kunt doen, lees je in deze handleiding.

## Benodigdheden:

- Adobe InDesign CS4 of hoger
- Adobe Illustrator CS4 of hoger

**Stap 1:** Wanneer je jouw pagina hebt opgemaakt in bijvoorbeeld Adobe InDesign, is het tijd om de vorm te maken die uitgesneden gaat worden.

We doen dit door met het pengereedschap een lijn te tekenen om het uit te snijden ontwerp heen. **Let op:** je vorm moet gesloten zijn, en mag geen vulkleur hebben! (Alleen een lijn kleur.)

De lijndikte moet 0,5 punten zijn, zie afbeelding.

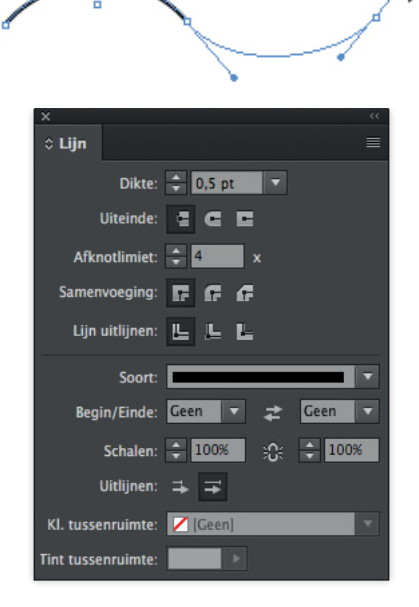

Stap 2: Ook moet deze lijn de juiste kleur hebben.

Open hiervoor het venster "Stalen", en kies uit het menu aan de rechterzijde "Nieuw kleurenstaal..."

Geef de nieuwe kleurenstaal de naam "Cutcontour", en kies bij kleurtype "Steun".

Aangeraden wordt om de kleur bijvoorbeeld 100% magenta te maken, dit is goed zichtbaar.

Je contourlijn ziet er dan ongeveer zo uit:

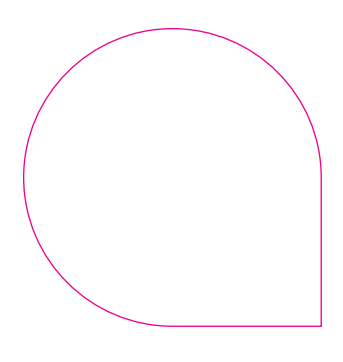

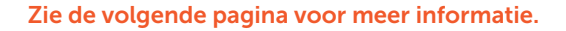

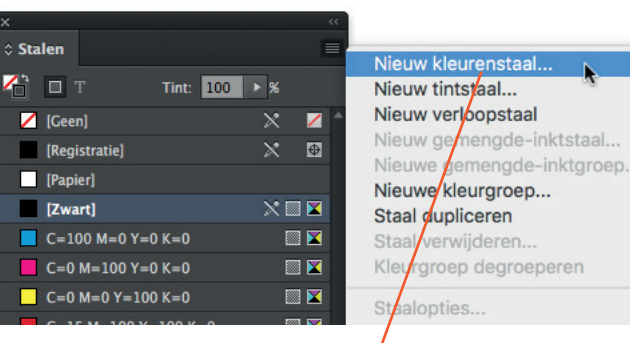

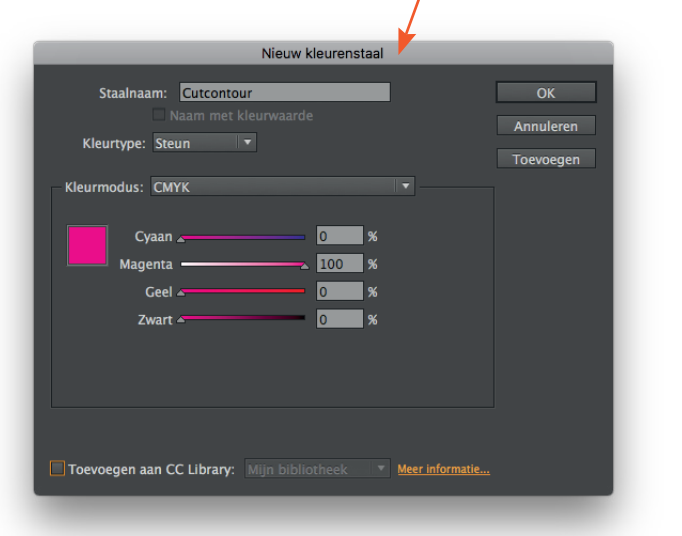

**Stap 3**: In het deelvenster "Kenmerken" kun je "Lijn overdrukken" aanvinken, hierdoor wordt er geen witte lijn uitgespaard in je ontwerp.

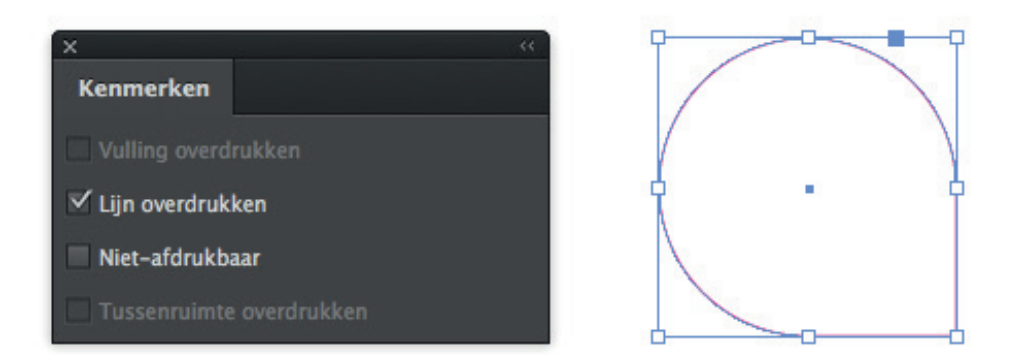

Ook is het de bedoeling dat je je ontwerp 5 mm laat doorlopen buiten de contourlijn. Hierdoor is er speling voor het snijden en ontstaan er geen hinderlijke witte randen rond je contourgesneden product.

Logo

Heb je al deze stappen doorlopen en is je ontwerp zo naar wens, bewaar je bestand en exporteer als een pdf.

Uiteraard kun je ook Adobe Illustrator gebruiken om de contourlijn te tekenen. Je kunt als je hiermee klaar bent de lijn kopieren en plakken in InDesign en vervolgens dezelfde eigenschappen geven zoals hiervoor beschreven.

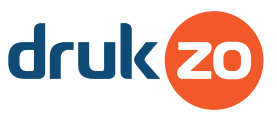